## ขั้นตอนการลงทะเบียนใช้โปรแกรม Registry to use Program

เพื่อการใช้งานโปรแกรมที่สมบูรณ์ กรุณาลงทะเบียนโปรแกรม ซึ่งมีขั้นตอนการลงทะเบียนดังนี้ For use program completely, Please register (Step-by-Step)

 หลังจากติดตั้งโปรแกรมเสร็จแล้ว เมื่อเข้าโปรแกรมครั้งแรก จะมีหน้าต่างสำหรับบันทึกหมายเลข รหัสชุดที่ 1 (CD-Key) ซึ่งจะอยู่ด้านในกล่องซีดี จากนั้นคลิกปุ่ม OK ที่ด้านข้างช่องบันทึกหมายเลข รหัสชุดที่ 1 After set up finished. First time, you must enter Serial No. 1 (CD-Key), it is inside CD-Package. Then that click "OK" button.

| การแรงเริ่มเคลี่ ว      |                                      |             |
|-------------------------|--------------------------------------|-------------|
| າມາຍາດມວກດບຸຈາກ         |                                      |             |
| หมายเลขรทัสบุดที่ 3     | ####-####                            | OK.         |
|                         |                                      |             |
|                         |                                      |             |
|                         |                                      |             |
| กรุณากรอกหมายเลขรหัสชุด | ที่ 1 ไม่เช่นนั้นคุณจะไม่สามารถใช้ไป | รแกรมนี้ได้ |

 จะปรากฎหมายเลขรหัสชุดที่ 2 ซึ่งได้จากโปรแกรม และจะให้ท่านใส่หมายเลขรหัสชุดที่ 3 โดย ต้องติดต่อทางบริษัทฯ เพื่อขอหมายเลขรหัสชุดที่ 3 หลังจากนั้นให้บันทึกในช่องหมายเลขรหัสชุด ที่ 3 และคลิกปุ่ม OK ที่ด้านข้างช่องบันทึกหมายเลขรหัสชุดที่ 3

ในกรณีที่ท่านยังไม่ได้รับรหัสชุดที่ 3 ท่านสามารถคลิกปุ่ม SKIP เพื่อเข้าใช้งานโปรแกรมได้ ซึ่งท่านสามารถเข้าใช้งานโปรแกรมได้ 200 ครั้ง หรือ 30 วัน

Program will return Serial No. 2. You must enter Serial No. 3, it's received from ThaiSoftware Enterprise, then click "OK" button

In case you have not received Serial No. 3, you can click "SKIP" button for use program until 200 times or 30 days.

| หมายเลขรหัสชุดที่ 1(CD - KEY)                                       | 0622-F602-2849-B1                                                                                                    | OK                     |
|---------------------------------------------------------------------|----------------------------------------------------------------------------------------------------|------------------------|
| หมายเลบรหัสชุดที่ 2                                                 | 30A6-07B6-3C1D-0FF0                                                                                                    |                        |
| หมายเลขรหัสบุดที่ 3                                                 |                                                                                                    | ОК                     |
| ศุณสามารถทดลอง                                                      | มใช้งานโปรแกรมได้ <u>30</u> วั <b>เ</b>                                                                                               |                        |
| คุณสามารถทดลอง<br>หรือใ<br>กรุณาติดต่อบริษัท ไทยชอฟท์แ:<br>โดยดูราย | มใช้งานโปรแกรมได้ <mark>30</mark> วัน<br>ชังานได้ <mark>198</mark> กรั้ง<br>วร์เอ็นเตอร์ไพรส์ จำกัด เพื่อบอหมา<br>เละเอียดได้จาก Help | เ<br>เยเลบรหัสบุตที่ ( |

## วิธีการขอรหัสชุดที่ 3

## Method to request Serial No. 3

## กรุณาแจ้งหมายเลขรหัสชุดที่ 1 (CD-Key) และหมายเลขรหัสชุดที่ 2 พร้อมด้วยชื่อ, ที่อยู่, เบอร์โทรศัพท์ มาที่ บริษัท ไทยซอฟท์แวร์ เอ็นเตอร์ไพรส์ จำกัด โดยมีวิธีการดังนี้

Please inform Serial No. 1 and Serial No. 2 including name, address, telephone number to ThaiSoftware Enterprise Co.,Ltd. by this method.

- 1. ส่งทาง E-mail : info@thaisoftware.co.th
  - ในเวลาทำการ ตอบกลับภายใน 3 ชั่วโมง
  - นอกเวลาทำการตอบกลับในวันทำการถัดไป

Sending to E-mail : info@thaisoftware.co.th

- □ In office hour, called back within 3 hours.
- Out office hour, called back next working day.
- Fax .มาที่เบอร์ 0-2216-5153 โดยให้ท่านระบุว่าให้ตอบกลับทางใด โดยเงื่อนไขขึ้นกับแต่ละวิธีการ Send to Fax No. 0-2216-5153, Please choose method to call back.
- 4. โทรศัพท์ของบริษัท ในเวลาทำการ 9:00 17:00 น. เบอร์ โทรศัพท์ 0-2612-0511 ต่อ 25,26
  Call to telephone number 0-2612-0511 ext.25, 26 in office hour 9:00 17:00.
- 5. โทรศัพท์มือถือ นอกเวลาทำการ โดยรับเรื่องและตอบกลับในเวลาทำการ เบอร์ โทรศัพท์ 0-1643-1296, 0-9669-8172

Call to mobile phone number 0-1643-1296, 0-9669-8172 out office hour.

6. ทางไปรษณีย์ จะตอบกลับภายใน 3 วัน โดยส่งมายัง

บริษัท ไทยซอฟท์แวร์ เอ็นเตอร์ไพรส์ จำกัด

128/352 อาคารพญาไทพลาซ่า ถนนพญาไท

แขวงทุ่งพญาไท เขตราชเทวี กรุงเทพฯ 10400

By mail will return within 3 days

ThaiSoftware Enterprise Co.,Ltd.

128/352 Phyathai Plaza Building, Phyathai Road,

Tung-Phyathai, Rajtavee, Bangkok 10400.